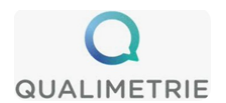

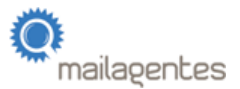

# Guía de panelistas

# Te presentamos la app Mailagentes

¡Hola!

Gracias por tu participación en nuestro estudio como panelista destinatario y/o remitente.

El objetivo del estudio es medir la calidad del servicio prestado por Correos, es decir, la proporción de envíos que Correos entrega a tiempo. Los resultados del estudio permiten a Correos mejorar el servicio que presta a hogares, empresas y comunidades de toda España.

Medimos la calidad del servicio de Correos mediante cartas de prueba, enviadas y recibidas por panelistas como tú. Como panelista, tu trabajo consiste en enviar y/o recibir cartas de prueba y registrarlas cuando lo hayas hecho, para que podamos calcular el tiempo que tarda Correos en entregar tus envíos.

# Esta guía explica paso a paso qué hacer cuando se reciben cartas de prueba y cómo registrarlas.

Te recomendamos descargar este PDF para acceder a él fácilmente.

#### Información general

- La recepción de las cartas de prueba debe de registrarse a diario, de lunes a viernes.
- También es importante que compruebes tu buzón todos los días de lunes a viernes a partir de las 18:00. Recuerda que las entregas pueden realizarse hasta última hora de la tarde.
- Recibirás diferentes formatos de cartas de prueba, incluidas cartas pequeñas y grandes.
- Tu tarea consiste en registrar de forma precisa la fecha de recepción de estas cartas de prueba a través de la aplicación Mailagentes.
- Recuerda que **nunca** debes revelar a los empleados de Correos que estás participando en este estudio.

Qualimétrie \* C. de Albasanz 75, 2° \* 28037 Madrid

Spectos GmbH \* Käthe-Kollwitz-Ufer 91 \* 01309 Dresden / Alemania

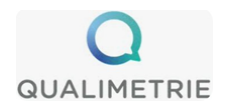

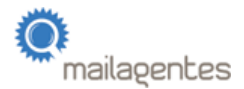

Los siguientes pasos explican el proceso y tus tareas.

1.

Para activar tu cuenta, regístrate por primera vez con el código de activación y tu nombre y apellido(s):

|             | mailage        | ents           |   |
|-------------|----------------|----------------|---|
| & Nombre    |                |                | ļ |
| Apellido(s) |                | ]              |   |
| III i.Code  |                |                |   |
| O regis     | trar con el có | idigo QR       |   |
|             | Registrar      |                |   |
| ¿Tienes ya  | una cuenta?    | Iniciar sesión |   |
|             | 0              | <              | ) |

Atención: ¡Inicia sesión con la dirección de correo electrónico que utilizaste al registrarte!

Qualimétrie \* C. de Albasanz 75, 2° \* 28037 Madrid

Spectos GmbH \* Käthe-Kollwitz-Ufer 91 \* 01309 Dresden / Alemania

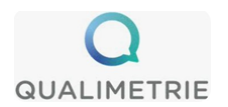

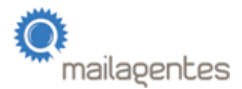

Tras iniciar sesión, verás un panel de control. En él encontrarás la información más reciente sobre tu participación:

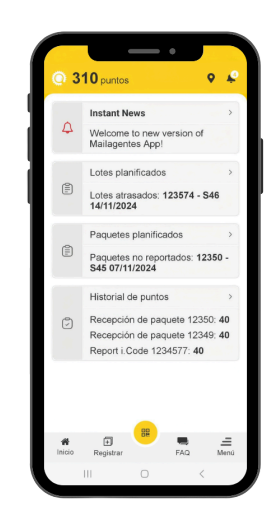

3.

¿Deseas ver los detalles de tus tickets pendientes con Spectos? Abre esta sección:

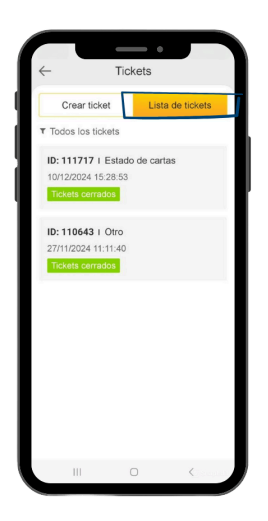

Qualimétrie \* C. de Albasanz 75, 2° \* 28037 Madrid

Spectos GmbH \* Käthe-Kollwitz-Ufer 91 \* 01309 Dresden / Alemania

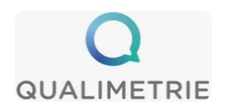

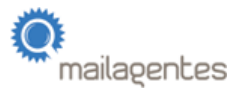

Aquí puedes ver cuántos puntos de recompensa has acumulado:

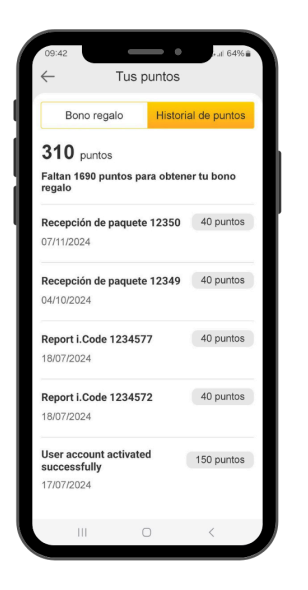

# 5.

Para ampliar tus conocimientos sobre el estudio, puedes usar tutoriales en la sección de preguntas frecuentes, además de preguntas y respuestas:

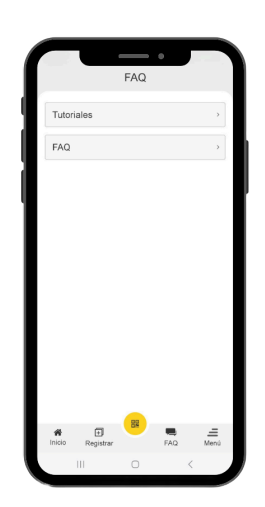

Qualimétrie \* C. de Albasanz 75, 2° \* 28037 Madrid

Spectos GmbH \* Käthe-Kollwitz-Ufer 91 \* 01309 Dresden / Alemania Correo support@mailagent.es

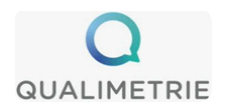

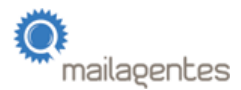

La aplicación también incluye otras funciones a las que puedes acceder a través del menú:

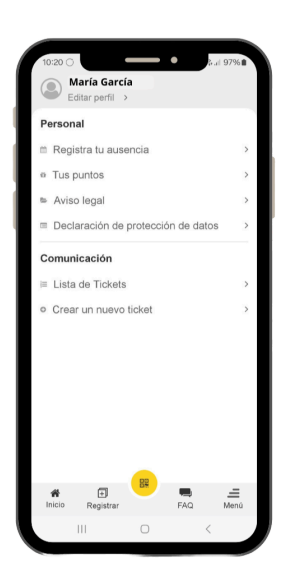

# 7.

Puedes registrar todas tus ausencias previstas:

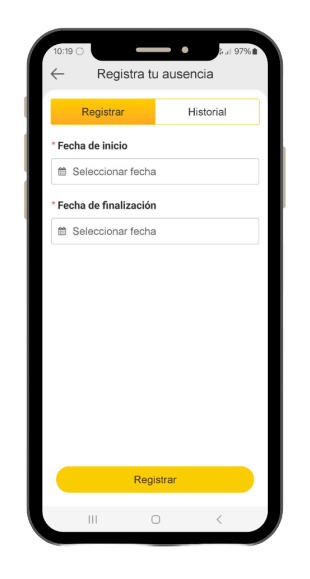

Qualimétrie \* C. de Albasanz 75, 2° \* 28037 Madrid

Spectos GmbH \* Käthe-Kollwitz-Ufer 91 \* 01309 Dresden / Alemania

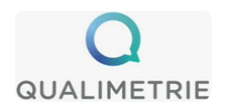

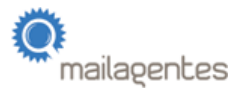

Por favor, intenta planificar y registrar tus ausencias con al menos tres semanas de antelación

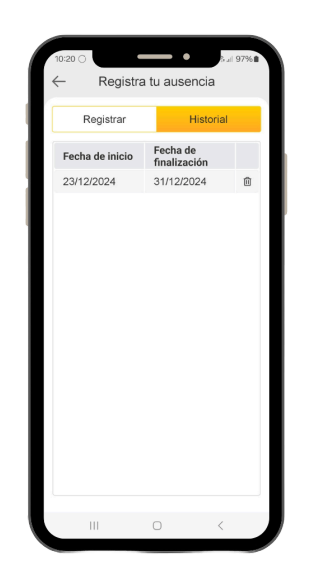

#### 9.

Volver al menú: Como receptor de cartas de prueba, puedes registrar la recepción de éstas seleccionando «Recepción de carta de prueba»:

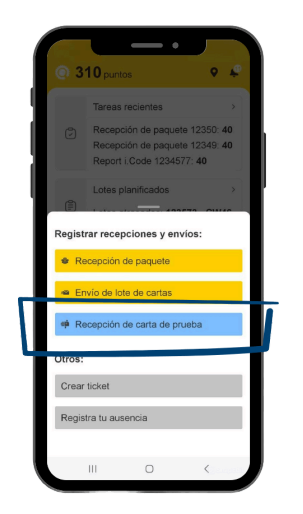

Qualimétrie \* C. de Albasanz 75, 2° \* 28037 Madrid

Spectos GmbH \* Käthe-Kollwitz-Ufer 91 \* 01309 Dresden / Alemania

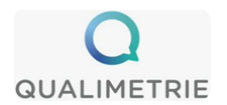

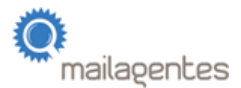

Aquí puedes escanear el código QR de tu carta de prueba o introducir el i.Code manualmente:

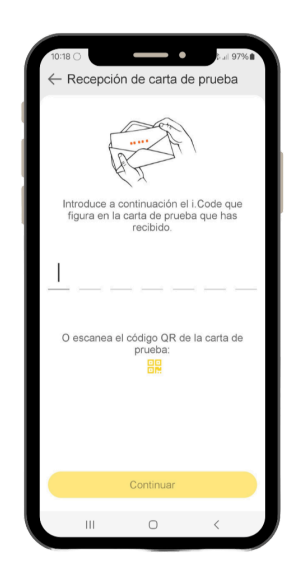

#### 11.

Después, podrás introducir fácilmente todos los datos de recepción de tu carta:

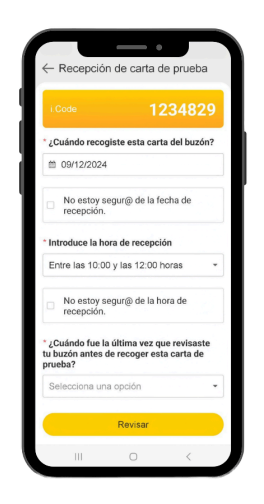

Qualimétrie \* C. de Albasanz 75, 2° \* 28037 Madrid

Spectos GmbH \* Käthe-Kollwitz-Ufer 91 \* 01309 Dresden / Alemania

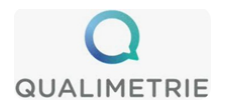

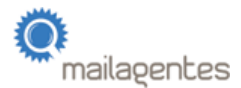

Volver al menú: Como remitente de cartas de prueba, usarás dos secciones "Recepción de paquete" y "Envío de lote de cartas":

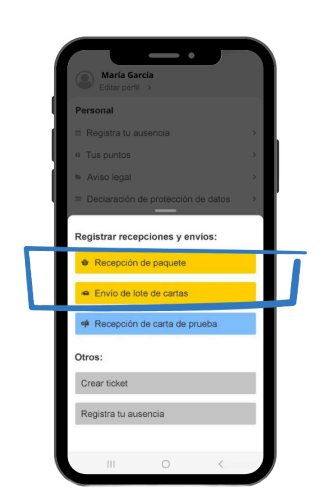

#### 13.

Confirma la recepción del paquete a través de la App Mailagentes escaneando el código QR del protocolo de envío.

| PROTOCOLO DE ENVÍO Proyecto Correos_1                                                                                                    |                 |             | /ÍO<br>Correos_T                                                                                                    | TM_Test                |                                                                                                    |                      | Escanea el<br>código CR<br>sando nuestra<br>el coción |                                        |                   |                               |
|----------------------------------------------------------------------------------------------------|-----------------|-------------|----------------------------------------------------------------------------------------------------|------------------------|----------------------------------------------------------------------------------------------------|----------------------|-------------------------------------------------------|----------------------------------------|-------------------|-------------------------------|
| Periodo de envío Del 17.05                                                                                                    |                 |             |                                                                                                    | Del 17.05.2            | 2024 al 18.05.20                                                                                                    | 024                  |                                                       |                                        |                   |                               |
| Recepción del         Acusa recibo de este paquete de cartas de prueba indicando la fecha de recepció<br>paquete de<br>como el ID del paquete imismo día que lo recibas, a través de nuestra aplicación<br>cartas de prueba         ID del paquete: 35446         Recibido el: |                 |             |                                                                                                    |                        |                                                                                                    |                      | ion así<br>ón.                                        |                                        |                   |                               |
| Envío de un lote Confirma el en<br>hora del envío,<br>aplicación: Ma                                                                                                    |                 |             |                                                                                                    |                        | io de las cartas de prueba el mismo día del envío, in undo la fecha y<br>así como la dirección de envío según el modo¹, a trate de nuestra<br>lagentes. |                      |                                                       |                                        |                   | echa y<br>tra                 |
| čPro<br>čNot                                                                                                    | blemas?<br>tas? | •           | Estamos a tu disposición. Simplemente envíanos un correo electr<br>support@mailagent.es. Vía teléfono: 900 264 708. |                        |                                                                                                    |                      |                                                       |                                        |                   |                               |
| OBJETIVO                                                                                                    |                 |             |                                                                                                    |                        | EJECUCIÓN                                                                                                    |                      |                                                       |                                        |                   |                               |
| Sem.                                                                                                    | Lote-<br>ID     | Fec         | ha de<br>nvío                                                                                                    | Numero<br>de<br>cartas | Fecha de<br>envío                                                                                                    | Hora<br>del<br>envío | Numero<br>de<br>cartas                                | Dirección o<br>(Calle y número, código | vio<br>localidad) | Modo de<br>envío <sup>1</sup> |
| 20/                                                                                                    | 533421          | Vie<br>17.0 | arnes<br>5.2024                                                                                                    | 3                      |                                                                                                    | :                    |                                                       |                                        |                   |                               |
| 2024                                                                                                    | 533422          | Sá<br>18.0  | bado<br>5.2024                                                                                                    | 3                      |                                                                                                    | :                    |                                                       |                                        |                   |                               |

| por alguna razón no puedes enviar un lote de cartas en el día programado, envialo en un día qu<br>e enviar o bien ponte en contacto con nosotros y te ayudaremos a buscar una nueva fecha de env | ue no tengas más cartas<br>ío. |
|----------------------------------------------------------------------------------------------------|--------------------------------|
| · Cualquier remitente particular puede enviar un máximo de 4 cartas por día.                                                                                                    |                                |
| <ul> <li>Cualquier remitente empresa puede enviar un máximo de 10 cartas por día.</li> </ul>                                                                                                    |                                |

Atentamente Tu equipo de Mailagent.es

Qualimétrie \* C. de Albasanz 75, 2° \* 28037 Madrid

Spectos GmbH \* Käthe-Kollwitz-Ufer 91 \* 01309 Dresden / Alemania

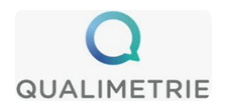

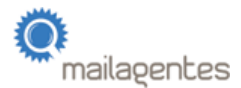

Introduce la fecha de recepción, comprueba si el paquete presenta daños y confirma la recepción de tu paquete:

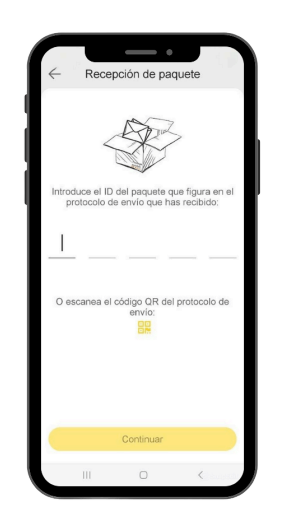

#### 15.

Vuelta al menú "Envío de lote de cartas":

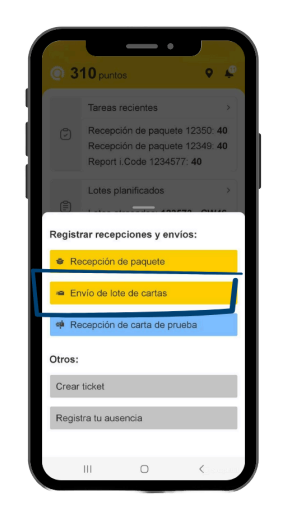

Qualimétrie \* C. de Albasanz 75, 2° \* 28037 Madrid

Spectos GmbH \* Käthe-Kollwitz-Ufer 91 \* 01309 Dresden / Alemania

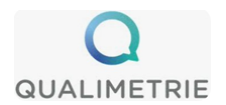

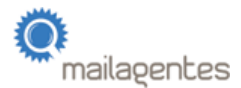

Para registrar el envío de los lotes de cartas, primero debes escanear el código o introducir el ID de cada lote de cartas:

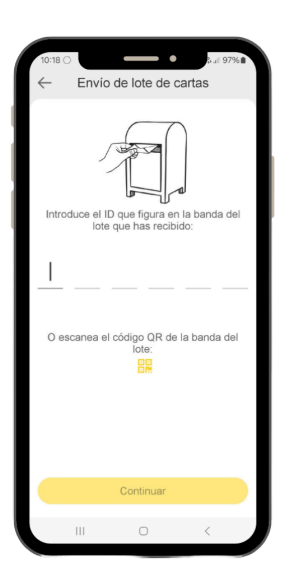

#### 17.

A continuación, puedes registrar los detalles de envío del lote:

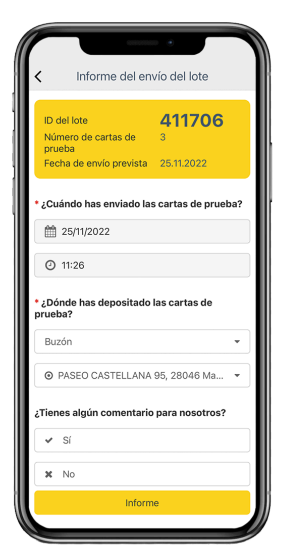

Qualimétrie \* C. de Albasanz 75, 2° \* 28037 Madrid

Spectos GmbH \* Käthe-Kollwitz-Ufer 91 \* 01309 Dresden / Alemania

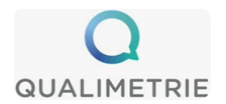

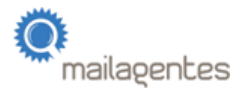

Por favor, asegúrate de que la función GPS está activada en tu dispositivo móvil en el momento del envío:

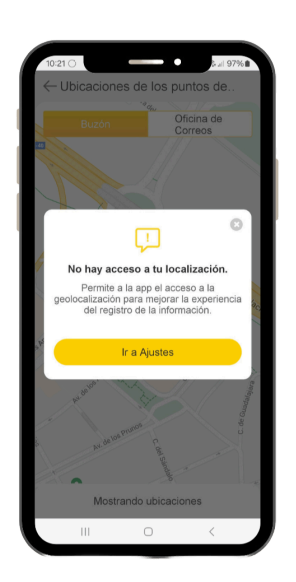

#### 19.

Volver al menú: Si tienes preguntas sobre tu participación puedes ponerte en contacto con nosotros creando un ticket:

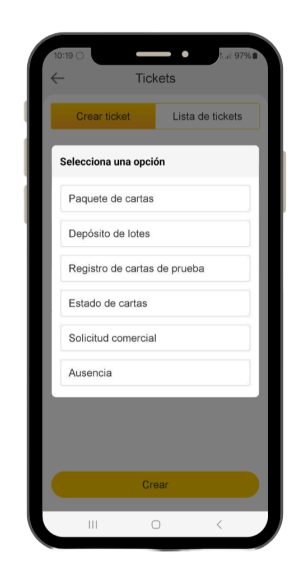

Qualimétrie \* C. de Albasanz 75, 2° \* 28037 Madrid

Spectos GmbH \* Käthe-Kollwitz-Ufer 91 \* 01309 Dresden / Alemania

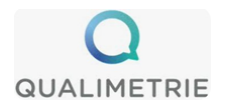

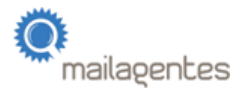

En esta sección tienes la posibilidad de describir detalladamente tu consulta y adjuntar imágenes:

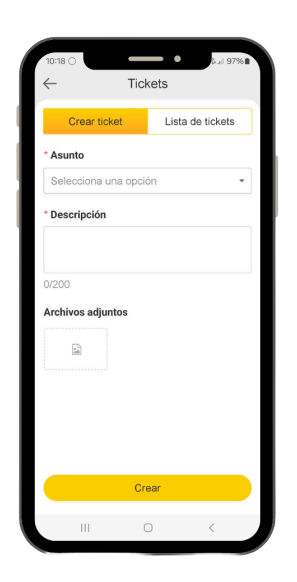

# 21.

En esta sección también puedes ver cada uno de tus tickets ya creados y su estado de tramitación cambiando a «Lista de Tickets»:

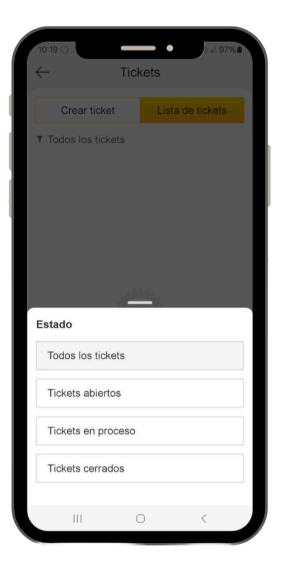

Qualimétrie \* C. de Albasanz 75, 2° \* 28037 Madrid

Spectos GmbH \* Käthe-Kollwitz-Ufer 91 \* 01309 Dresden / Alemania

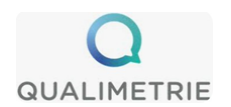

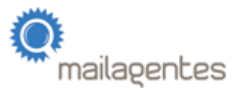

Gracias por contribuir a mejorar el servicio que Correos presta a hogares, empresas y comunidades.

Qualimétrie \* C. de Albasanz 75, 2° \* 28037 Madrid

Spectos GmbH \* Käthe-Kollwitz-Ufer 91 \* 01309 Dresden / Alemania